# HOW IT WORKS

**Organization – Seller** 

#### 1. REGISTER ONLINE

Sellers will receive an email from the Organization that includes the Fundraiser ID# and link for registration. Click on the link provided to join the fundraiser. Or Seller can navigate to Itdfundraising.com and select "Register Seller" and Create an Account

### 2. CREATE AN ACCOUNT

Enter required seller information, then select create an account button.

## 3. CONFIRMATION EMAIL

A confirmation email will be sent to Seller with both their Seller ID# and a shopping link.

### 4. SHARE YOUR ONLINE SHOPPING LINK

Once the sale starts the seller can share their personal online shopping link Share link with family and friends through social media, email, and text. **Note:** Family and Friends may also share your Seller ID link to help you reach your fundraising goal.

La-Tee-Da!"

FUNDRAISING